# Õppija registreeringute vaatamine, muutmine ja tühistamine

Sellel lehel on kajastatud järgmised teemad.

- Õppija registreeringute vaatamine
- Õppija registreerimine aine kontrolltöödele, eksamitele (arvestustele) ja korduseksamitele
- Õppija ainele registreeringu tühistamine
- Registreeringute automaatne tühistumine

### Õppija registreeringute vaatamine

• Liikuge õppetööle registreerumise mooduli esilehele ja vajutage nupule Otsing üliõpilase järgi. Ekraanil avaneb õppija registreeringute vaatamise vorm.

| - RODINATION DEGREENED                                                                                                    | типа адносн  |     |
|----------------------------------------------------------------------------------------------------|--------------|-----|
| 1                                                                                                    | 21 N         |     |
| and the last of the last of th |              |     |
|                                                                                                    | 8            |     |
| - 1                                                                                                    | charles and  |     |
| STATE STREET                                                                                                    |              |     |
| a                                                                                                    |              |     |
| 10 M 10 10 10                                                                                                    |              |     |
|                                                                                                    |              |     |
| 41                                                                                                    | CTURE PROACE | 2 C |

- Määrake õppeaasta ja semester. Sisestage üliõpilase matriklinumber ja vajutage nupule Otsi. Kui matriklinumbrile vastavad õppija andmed, siis ilmub vormile isiku nimi ja andmed ainete kohta, millele see õppija on registreeritud. Kui matriklinumbrit ei sisestatud või kui sisestatud numbrile vastava isiku andmeid ei leitud, kuvatakse ekraanile õppijate otsinguvorm.
- Sisestage õppija perekonnanime osa või muu otsingut kitsendav tingimus. Vajutage nupule Otsi. Leitud isiku valimiseks vajutage tema matriklinumbri või nime lingile.
- Ekraanile kuvatakse valitud õppija registreeringute nimekiri (vt joonis). Sama nimekiri avaneb, kui vajutate ainekavas real Ainele registreeritud õppijad lingile Vaata/muuda ja avanenud vormil õppija matriklinumbrile.

| Might see to be realized.                                                                                                    |      |   |            |   |   | a <u>a</u>                                                                                                    |            |
|----------------------------------------------------------------------------------------------------|------|---|------------|---|---|----------------------------------------------------------------------------------------------------|------------|
| <ul> <li>A state of the state of the sta</li></ul> | . 40 | 2 | CONTRACTOR |   |   |                                                                                                    |            |
|                                                                                                    |      |   | /          | - | - | 77.000                                                                                                    |            |
| NANG KALOMOLON<br>MANANANANANANANANANANANANANANANANANANA                                                                                                    |      |   |            |   |   | en en en en en en<br>la regel de la compañía<br>de la compañía de la<br>compañía de la compañía<br>de la compañía de la | łe.        |
| e a la seconda de la seconda de la seconda de la seconda de la seconda de la seconda de la seconda de la second<br>En esta genera de la seconda de la seconda de la seconda de la seconda de la seconda de la seconda de la second                                                                                                    |      |   |            |   |   | 1999.<br>1999 Angelander († 1999.)                                                                                      | <b>n</b> . |
| Property and the second second second                                                                                                    |      |   |            |   |   |                                                                                                    |            |
|                                                                                                    | A    |   |            |   |   |                                                                                                    |            |

Iga aine kohta esitatakse nimekirjas:

∕₽

- ainekood, aine nimetus, isiku nimi, kes õppija ainele registreeris ja registreerimise kuupäev koos kellaajaga
- rühm, millesse õppija on registreeritud, registreerija nimi ja registreerimise kuupäev koos kellaajaga
- eksam ja korduseksam, millele isik on registreeritud
- kontrolltööd, millele õppija on registreeritud
- aines saadud tulemus hinde kuupäev, tulemus, õppejõu perekonnanimi. Kui tulemus on tühistatud, siis Tühistatud, tühistaja nimi, tühistamise kuupäev ja põhjus.

## Õppija registreerimine aine kontrolltöödele, eksamitele (arvestustele) ja korduseksamitele

Töötaja saab registreerida isikuid eksamitele (arvestustele) ja korduseksamitele ning valitud aegu muuta kuni päev enne nende toimumist. Näiteks, kui eksam (arvestus) toimub kolmapäeval, saab töötaja õppijaid aine eksamile registreerida kuni teisipäeva südaööni (24.00-ni). Seda ka siis, kui õppijatele on kohustuslik valida endale sobiv eksam (arvestus) hiljemalt 3 päeva enne aine esimese eksami (arvestuse) toimumist. Kontrolltöödele saab töötaja õppijaid registreerida kuni selle registreerimise kuupäevani.

- Otsige eelmise punkti juhiste järgi õppija registreeringud üles.
- Iga teie üksuse aine andmerea lõpus on link Muuda, millele vajutades avaneb vastava aine registreeringute muutmise vorm (vt joonis), millele näidatakse rippmenüüdes ainekavale sisestatud rühmi, eksameid (arvestusi), korduseksameid ja kontrolltöid.

| Chapterion    | planing metals and only                                                                                                    |  |
|---------------|----------------------------------------------------------------------------------------------------|--|
| 12. A. 1      | 5.404 (c. 610.805)                                                                                                    |  |
| dec.          | KAR SHOLD COMPANY IN A STOLEN                                                                                                    |  |
| 107.76        | N                                                                                                    |  |
| 5.4.00 Tel: 1 | A Province State State |  |
| NAME AND      | - CALLER A. A.                                                                                                    |  |
| 10.00         |                                                                                                    |  |

- Registreeringute tegemiseks või muutmiseks valige rippmenüüst sobiv aeg ja vajutage nupule Salvesta.
- Registreeringute tühistamiseks valige rippmenüüst vastavalt sellele, kas tegemist on rühma, kontrolltöö või korduseksami ajaga: Vali rühm, Vali kontrolltöö toimumine või Vali korduseksam ja vajutage nupule Salvesta.

Registreeritud eksami (arvestuse) aega võimalik tühistada ei ole. Vajadusel, st kui õppija ei saanud põhjusega (nt haiguse tõttu) esimesel registreeritud korralisel eksamil osaleda, saab töötaja õppija registreerida järgmisele korralise eksami (arvestuse) ajale. Sellisel juhul kuvab süsteem pärast uue eksami (arvestuse) aja valimist ekraanile ka teavituse: "Ülöpilane on juba registreeritud aine eksamile! ÕKE järgi ei tohi seda muuta". Uue eksamiaja salvestamiseks vajutage nupule Salvesta. Tulemust sellise eksami (arvestuse) eest ei ole õppijale võimalik protokollida enne, kui esimese korralise eksami (arvestuse) protokollis on õppija tulemus tühistatud. Kui tulemus on tühistamata, öeldakse järgmise korralise eksami (arvestuse) protokollis.

### Õppija ainele registreeringu tühistamine

- Otsige esimese punkti juhiste järgi õppija registreeringud üles.
- Iga teie üksuse aine andmerea lõpus on link Tühista aine registreeringu tühistamiseks.
- Vajutus lingile tühistab õppija registreeringu vastavas aines. Enne küsitakse kinnitust, kas registreering ikka tühistada (vt joonis)

|                                                                                                    | A800    |                 | to an Taking your       |             |           |              |
|----------------------------------------------------------------------------------------------------|---------|-----------------|-------------------------|-------------|-----------|--------------|
| Oberaga in construc                                                                                                    | 12816   | 12315 M ought M |                         |             |           |              |
| Awr                                                                                                    | Thinks. | Dona            | Fundasebacan            | Restordend. | Intransed |              |
| JALIE DE ET 2 HEREN HOUSE<br>Schort sattwicke Rost House<br>dentite stracolientine (1.5AP)<br>4416 sié pie Brade<br>Toul (The teng 24, 34, 2014<br>(1.07, 34) |         |                 |                         |             |           |              |
| Laciu Million Kironolaan<br>entine (K.DMT 1416 oloho M)<br>caaa (KAR)<br>1.40 Tuleng 24 Million 4<br>8 (27 M)                                                 |         | Res University  | inte registreeing sheb? | 18          | in<br>L   | ada<br>Riale |
| LALOS 151 Hundlin Hills (2<br>MP) 1813 Stats Stats<br>Tual Tude by 24 99 2014<br>8 (2) IV)                                                                    |         |                 | at Careal               |             | in<br>L   | NCR<br>F1162 |
| LEC.C. 144.F addition systems in<br>Halfs III to an all investor in EAPs<br>415 or part AD 1 mm (BAAN)<br>half To damp 24.06 2014<br>8 (27.91)                |         |                 |                         |             |           | and in       |
| LACL BE TOO Reven contraine<br>Dispersion of Hoff Lacto Status<br>Intel Laco CEAPS End<br>Tool To do by 24 BE 2014<br>8 (27 B2)                               |         |                 |                         |             | ta<br>Tu  | ada<br>histo |
|                                                                                                    |         |                 |                         |             | 10        | and a        |

Registreeringut ainele ei saa tühistada järgmistel juhtudel.

- Kui õppija on lisatud juba aine protokolli, kuvatakse tühistamisel teade: "Registreeringut õppeainele ei saa tühistada, sest õppija on lisatud protokolli". Kui õppijale pole tulemust veel sisestatud ja registreering on siiski vaja tühistada (nt õppija läheb akadeemilisele puhkusele), siis tuleb tühistada õppija olemine selles eksamiprotokollis. Selleks vajutage eksamiprotokollis isiku nime järel nupule Muuda, kirjutage tühistamise põhjus ja vajutage nupule Tühista tulemus.
- Kui õppija on registreeritud kas tänasele või minevikus toimunud eksamile, kuvatakse tühistamisel teade: "Registreeringut õppeainele ei saa tühistada, sest õppijal on registreering õppeaine eksamile". Kui registreering on tänasest hilisem, ei takista see aine registreeringu tühistamist ning aine registreeringu tühistamisel tühistatakse ka registreering selle eksamile.
- Kui aine on kohustuslikuks eelduaineks ainele, millele isik on ka registreeritud. Õppija registreeringu saate eeldusainele tühistada, kui sellele eeldusainele on vormistatud VÕTA või alternatiivses eeldusaines on positiivne tulemus (protokoll või VÕTA).
- Kui vajutada õppija registreeringute lehel aine nimetuse lingile, kuvatakse ekraanile kõik sellele ainele registreerunud õppijad. Vormil saate muuta ainele registreerunute rühma ja tühistada õppijate registreeringu sellele ainele. Täpsemalt lugege sellest peatükkidest "Õppij ate registreerimine rühmadesse ja rühma muutmine ja "Ainele registreeringu tühistamine".

#### Registreeringute automaatne tühistumine

Kui isikut ei ole lisatud aine eksamiprotokolli, tühistatakse registreering ainele ja selle aine kontrolltööle, eksamile (arvestusel), korduseksamile automaatselt:

- eksmatrikuleerimise korralduse registreerimise hetkel. Kui õppijal on eksmatrikuleerimise hetkel veel mõni aktiivne õppekoht, siis registreering ainele ja selle eksamile jms ei tühistu. Vt täpsemaid selgitusi peatükist "Registreeringute automaatne tühistumine eksmatrikuleerimisel".
- kui akadeemiline puhkus on omal soovil või tervislikel põhjustel, õppekoha andmetesse ei ole sisestatud kehtivat soodustust akadeemilise puhkuse ajal õppimiseks või isik ei ole lisatud vastava aine eksamiprotokolli, akadeemilisele puhkusele lubamise korralduse registreerimise hetkel.